## Валидиране на данни при определено условие (Data Validation)

За да се зададе условие за валидност на данни е необходимо да се направят следните стъпки:

- маркираме клетката или областта от клетки;

- от менюто Data избираме командата Data Validation. Появява се диалогов прозорец.

- в **раздела Settings** се задава самото условие за валидация на данните (**Validation Criteria**).

- в полето Allow се определя какъв тип данни са допустими за въвеждане на клетките

- в полето Data се избира какви ограничителни условия са допустими.

При въвеждане на данни, в клетка, може да се появява подсказващо съобщение, което да насочва потребителя какво да въведе в съответната клетка. За да създадете подсказващо съобщение - изпизсвате текста на съобщението в раздела Input message на Data Validation.

Ако искате да се появи **съобщение за грешка** на български език, с текст на съобщението, измислен от вас, при въведени некоректни данни е необходимо да въведете **в раздела** Error Alert на Data Validation текста на съобщението.

| Allow:                           | Data:                                            |
|----------------------------------|--------------------------------------------------|
| - any value - всяка стойност     | - between - между                                |
| - whole number - цяло число      | - not between - не е между                       |
| - decimal - дробно число         | - equal to - равно на                            |
| - list - списък                  | - not equal to - не е равно на                   |
| - date - дата                    | - greater than - по-голямо от                    |
| - time - време                   | - less than - по-малко от                        |
| - text length - дължина на текст | - greater than or equal to - по-голямо или равно |
| - custom - собствена настройка   | - less than or equal to - по-малко или равно     |
|                                  |                                                  |

## Форматиране при определени условия - Conditional formatting

## Създаване на правило за форматиране

- 1. Маркираме областта от клетки, върху която искаме да приложим форматирането
- 2. Home --> Conditional Formatting --> New Rule
- 3. Format only cells that contain

(например оцветяване в червено на 6-ците) - equal to 6

Format Fill (оцветяване фона на клетката)

## Редактиране на вече създадено условие за форматиране

1. Маркираме областта от клетки, върху която искаме да приложим форматирането

2. Home --> Conditional Formatting --> Manage Rule (Edit)